Tutorial for creation of the electronical transportation pass for students.

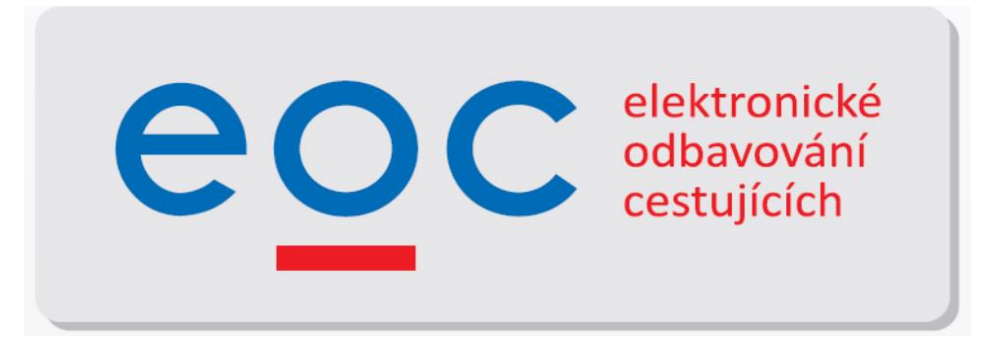

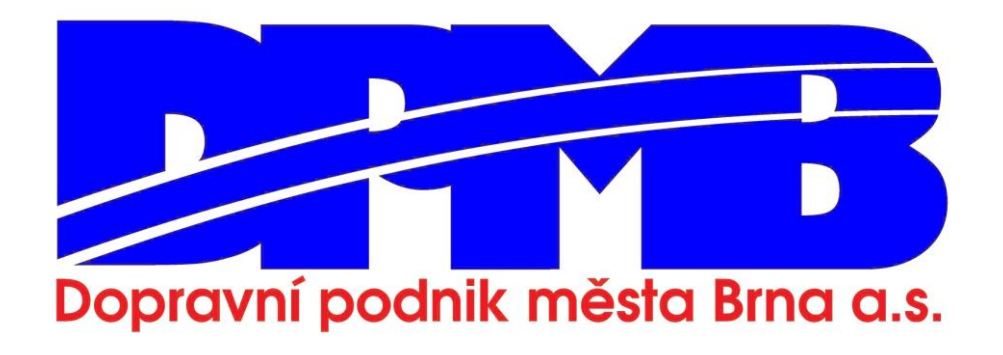

## Warning:

From the 1st January 2021 we'll be issuing student transportation passes (18-26 years of age) only in the electronical form in order to simplyfy the process of creation of the prepaid non-transferable electronical transportation passes.

The transportation passes issued before the 1st January 2021 will be valid even after that date, however we won't be issuing any new cupons, nor transportation cards in the paper form anymore.

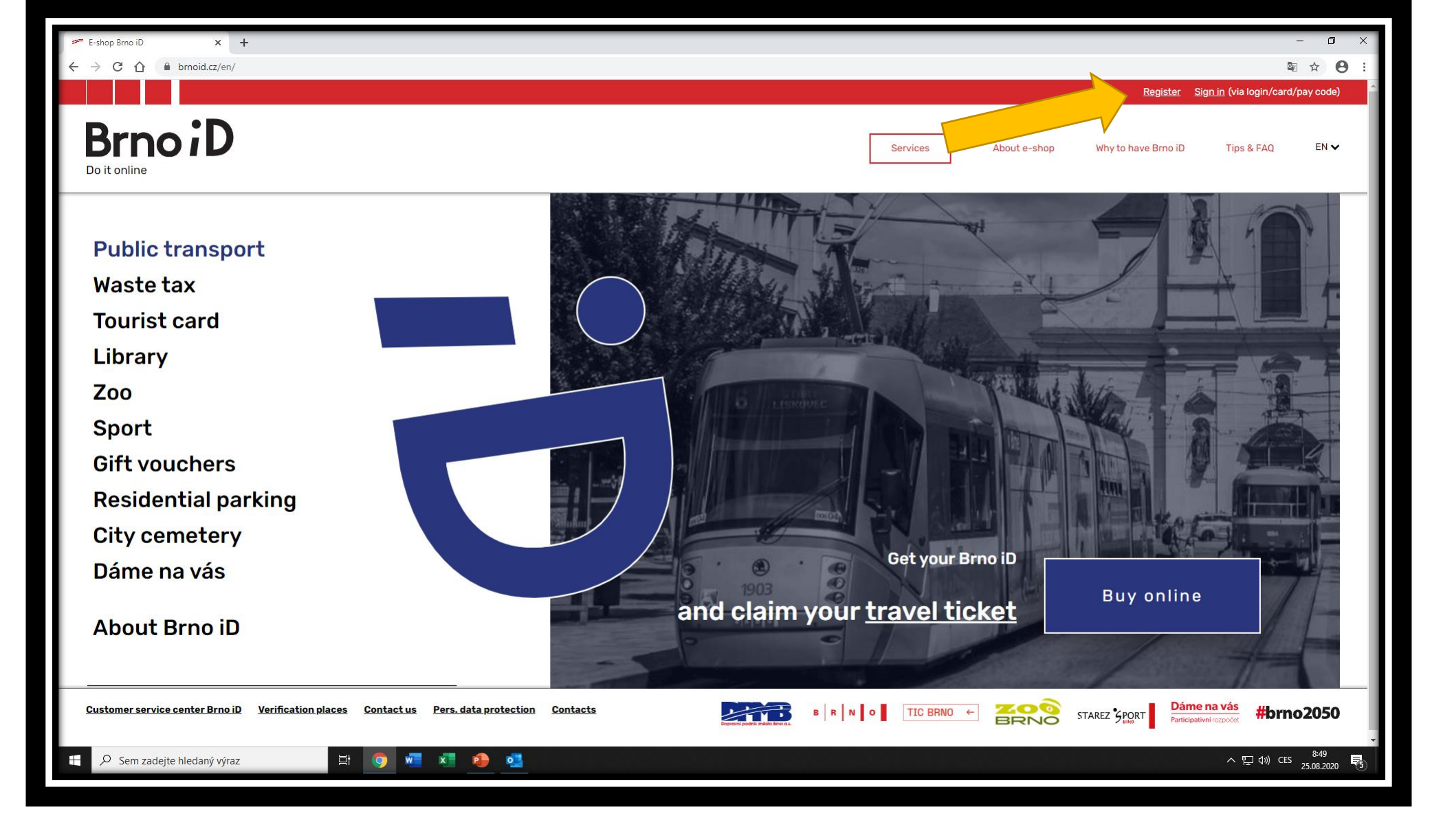

As your first step you'll have to go to the website www.brnoid.cz and here you'll click on the *Register* button.

| Authentication - E-shop Brno iD x +<br>$\leftarrow \rightarrow C \land = h rnoid cz/en/authentication?create account-true$ |                                                           | -<br>انگ بوه                                                         | - 🗗 ×              |
|----------------------------------------------------------------------------------------------------|-----------------------------------------------------------|----------------------------------------------------------------------|--------------------|
|                                                                                                    |                                                           | Register Sign in (via login/card/p                                   | bay code)          |
| BrnoiD<br>Do it online                                                                                                    |                                                           | Services About e-shop Why to have Brno iD Tips & FAQ                 | EN 🗸               |
| CREATE AN ACCOUNT                                                                                                    |                                                           |                                                                      |                    |
| It's enough to create                                                                                                    | one account and y                                         | you have everything in one place                                     |                    |
|                                                                                                    | E-mail *                                                  | Password *                                                           |                    |
|                                                                                                    | fillinyouremail@email.cz                                  |                                                                      |                    |
|                                                                                                    |                                                           | (Five characters minimum. Backslash<br>isn't allowed and is ignored) |                    |
|                                                                                                    | Retype password *                                         | Confirm, you are not a robot *                                       |                    |
|                                                                                                    | <br>(Must match first password)<br>All field are required | Vejsem robot                                                         |                    |
|                                                                                                    | REGISTER 🖌                                                |                                                                      |                    |
| 🕂 🔎 Sem zadejte hledaný výraz 🛛 🛱 🌀 🛚                                                                                      | 🖷 🛪 🔶 💁                                                   | へ 戸 (1)) CES                                                         | 8:50<br>25.08.2020 |

In the registration tab fill in your email address, choose your password and confirm everything by clicking on REGISTER button

| My account - E-shop Brno iD x +<br>→ C O i brnoid.cz/en/my-account |                                       | - 0<br>~ ù ☆ 8                                                                                                    |
|--------------------------------------------------------------------|---------------------------------------|----------------------------------------------------------------------------------------------------|
| -                                                                  | ✓ More info                           |                                                                                                    |
|                                                                    | • Please be sure to update your perso | ional information if it has changed.                                                                                                    |
|                                                                    | Mandatory items for b                 | ouying non-transferable tickets or for status Brno id full                                                                                                    |
|                                                                    | First name                            |                                                                                                    |
|                                                                    |                                       | Please, fill in all your forenames.                                                                                                    |
|                                                                    | Last name                             |                                                                                                    |
|                                                                    |                                       | O Please, fill in all your surnames.                                                                                                    |
|                                                                    | Titles before<br>(optional)           | Titles after<br>(optional)                                                                                                    |
|                                                                    | E-mail address                        | filinyouremail@email.cz                                                                                                    |
|                                                                    | Date of Birth                         | · · · · ·                                                                                                    |
|                                                                    | Photo                                 | Typinit soutor         Soutor neytrain           © Upload an up-to-date colour photo portrait in<br>electronic form with max 6000 x 4000 pixels (max 8 MB<br>file size). |
|                                                                    | Address of your permanent             | tresidence                                                                                                    |
|                                                                    |                                       | Add new permanent address                                                                                                    |
|                                                                    | New                                   | address                                                                                                    |
| 🔎 Sem zadejte hledaný výraz 🛛 🖽                                    | 🧿 🖷 🕫 🤷 🥶                             | へ 17月 4月 CBS 850<br>2508 2508                                                                                                    |

After registration you'll have to fill in your personal information – name, surname, the date of your birth, then you'll have to upload an up-to-date colour photo portrait and then you'll fill in your address of permanent residence (foreign students, except Slovak students, will fill in the address of their stay in Brno).

After you'll fill everything in, you'll have to save it via corresponding button. However before you'll save it, you'll have to accept the processing of your personal data.

| My account - E-shop Brno i0 x +     C → C → B hemoid cr/so /my, account                                                                                                    |                                                                                                    |                                                                                                    | - 0<br>• 10 0                                                                                                    |
|----------------------------------------------------------------------------------------------------|----------------------------------------------------------------------------------------------------|----------------------------------------------------------------------------------------------------|----------------------------------------------------------------------------------------------------|
|                                                                                                    | Titles before                                                                                                    | Titles after                                                                                                    |                                                                                                    |
|                                                                                                    | (optional)                                                                                                    | (optional)                                                                                                    |                                                                                                    |
|                                                                                                    | E-mail address                                                                                                    | fillinyouremail@email.cz                                                                                        |                                                                                                    |
|                                                                                                    | Date of Birth                                                                                                    | - v - v -                                                                                                    |                                                                                                    |
|                                                                                                    |                                                                                                    | C Union                                                                                                    | id an up-to-date colour photo portrait in                                                                                                    |
|                                                                                                    | Photo                                                                                                    | vyprat soubor nevypran electror file size)                                                                      | nic form with max 6000 x 4000 pixels (max 8 MB<br>).                                                                                                    |
|                                                                                                    | Address of your permanent                                                                                                    | residence                                                                                                    |                                                                                                    |
|                                                                                                    |                                                                                                    | Add new permanent address                                                                                       |                                                                                                    |
|                                                                                                    | New a                                                                                                    | ddress                                                                                                    |                                                                                                    |
|                                                                                                    | Country                                                                                                    | Czech republic                                                                                                  | *                                                                                                    |
|                                                                                                    | City                                                                                                    |                                                                                                    | *                                                                                                    |
|                                                                                                    | Street                                                                                                    | If your place of residence does not have a street name, fill in the name of the                                 | •                                                                                                    |
|                                                                                                    |                                                                                                    | municipality district (or if even that is not available, the name of the municipality<br>itself).               |                                                                                                    |
|                                                                                                    | Chosen location                                                                                                    | Please fill in previous address fields first.<br>You need to find and select one specific CZE address location. |                                                                                                    |
|                                                                                                    |                                                                                                    |                                                                                                    |                                                                                                    |
|                                                                                                    |                                                                                                    |                                                                                                    |                                                                                                    |
| E 🔎 Sem zadejte hledaný výraz 🖽 🕻                                                                                                    | 🤰 🖷 🐮 🏘 💶                                                                                                    |                                                                                                    | ∧ 🔛 d8) CES 25.08.202                                                                                                    |
| P Sem zadejte hiedaný výraz Ht de                                                                                                    | <b>N N N N 0</b>                                                                                                    |                                                                                                    | ^ 12 48 GBS 25.08.203                                                                                                    |
| 🖬 🔎 Sem zadejte hledaný výraz 🛛 🖾 🧌                                                                                                    | 9 HI XI 90 93                                                                                                    |                                                                                                    | ∧ 12 44) CBS 2508,200                                                                                                    |
|                                                                                                    | 9 M X 9 03                                                                                                    |                                                                                                    | 수 탑 역 03 <sub>200</sub> 00<br>- 0<br>와 및 숫                                                                                                    |
| P Sem zadejte Nedaný výraz     P                                                                                                    |                                                                                                    | You need to find and select one specific CZE address location.                                                  | 수 112 401 66 <sub>2366230</sub><br>- 0<br>다 월 ☆                                                                                                    |
| P Sem zadejte hledaný výraz                                                                                                    | Non mandatory items                                                                                                    | You need to find and select one specific CZE address location.                                                  | ^ 12 40 66 <sub>256620</sub><br>- 0<br>♥ 월 文                                                                                                    |
| P Sem zadejte kledaný výraz      P     wyrazovet *£réne Bris © x +     € → C ①    â bmold.cz/m/my-account                                                                                                    | Non mandatory items                                                                                                    | You need to find and select one specific CZE address location.                                                  | 수 12 48 03 200,000<br>- 0<br>- 0<br>- 12 12 12                                                                                                    |
|                                                                                                    | Non mandatory items                                                                                                    | You need to find and select one specific CZE address location.                                                  | ~ 한 대 전 200000<br>- 전<br>아 및 순                                                                                                    |
| P Sen zadejte kledanji výraz      P sen zadejte kledanji výraz      P sen zadejte kledanji výraz       | Non mandatory items<br>Alias for your account<br>Second e-mail address                                                                                                    | You need to find and select one specific CZE address location.                                                  | 수 112 48 68 254620<br>- 0<br>우 월 순                                                                                                    |
| Image: P sem zadejte kledanji vjiraz     Image: P sem zadejte kledanji vjiraz       Image: My account : E-drop Brin D     x       Image: My account : E-drop Brin D     x       Image: My account : E-drop Brin D     x       Image: My account : E-drop Brin D     x       Image: My account : E-drop Brin D     x                                                                                                    | Non mandatory items<br>Alias for your account<br>Second e-mail address                                                                                                    | You need to find and select one specific CZE address location.                                                  | - 0<br>- 0                                                                                                    |
| E P Sen zadejte kledanj vjraz E My scourt : Edrop Bro D × + € → C ① a bmold cz/m/my-scount                                                                                                    | Non mandatory items<br>Alias for your account<br>Second e-mail address<br>Phone                                                                                                    | You need to find and select one specific CZE address location.                                                  | → 10 40 03 200,000<br>- 0<br>+ 30 ☆ 1                                                                                                    |
| P Sem zadejte kledanji vjiraz      P Sem zadejte kledanji vjiraz      P Sem zade | Non mandatory items<br>Alias for your account<br>Second e-mail address<br>Phone<br>Contact address: Enow                                                                                                    | You need to find and select one specific CZE address location.                                                  | - 0<br>← 10 03 200,000<br>← 10 20<br>← 10 20<br>- 0                                                                                                    |
| Image: P sem zadejte kledanji vjiraz     Image: P sem zadejte kledanji vjiraz       Image: My account : E vleip Bris D     x       Image: My account : E vleip Bris D     x       Image: My account : E vleip Bris D     x       Image: My account : E vleip Bris D     x       Image: My account : E vleip Bris D     x                                                                                                    | Non mandatory items<br>Alias for your account<br>Second e-mail address<br>Phone<br>Contact address: Inow<br>I acknowledge that my pe<br>Data and Amendments to<br>that in the case of non-tr                                 | You need to find and select one specific CZE address location.                                                  | A 12 40 63 200,000 → 12 40 63 200,000 → 10 40 63 200,000 → 10 40 63 200                                                                                                    |
| Image: P sen zadejte kledanj vjraz     Image: P sen zadejte kledanj vjraz         Image: P sen zadejte kledanj vjraz                                                                                                    | Non mandatory items<br>Alias for your account<br>Second e-mail address<br>Phone<br>Contact address: Drw<br>Data and Amendments to<br>that in the case of non-tr<br>accordance with Article d                                 | You need to find and select one specific CZE address location.                                                  | <ul> <li>▲ 12 dil 03 2101200</li> <li>⇒ 12 dil 03 2101200</li> <li>⇒ 12 dil 03 2101200</li></ul> |
| Image: P sen zadejte kledanji vjinz     Image: P sen zadejte kledanji vjinz       Image: Vip second 1-drop Bro D × +       Image: P sen zadejte kledanji vjinz                                                                                                    | Non mandatory items<br>Alias for your account<br>Second e-mail address<br>Phone<br>Contact address: Inve<br>Data and Amendments to<br>that in the case of non-tr<br>accordance with Article of                               | You need to find and select one specific CZE address location.                                                  | <ul> <li>✓ 10 di Gi 2203000</li> <li>✓ 10 di Gi 2203000</li> <li>✓ 10 di Gi 22030000</li> <li>✓ 10 di Gi 2203000</li> <li>✓ 10 di Gi 2203</li></ul>         |
| Image: Point and the leadanty synap     Image: Point and the leadanty synap         Image: My account         Image: My account                                                                                                    | Non mandatory items<br>Alias for your account<br>Second e-mail address<br>Phone<br>Contact address: Incom<br>Lacknowledge that my pe<br>Data and Amendments to<br>that in the case of non-tra-<br>accordance with Article of | You need to find and select one specific CZE address location.                                                  | <ul> <li>C di di 22 20000</li> <li>■ 10</li> <li>■ 10</li></ul>                                                                                                    |
| Image: Description of the second second              | Non mandatory items<br>Alias for your account<br>Second e-mail address<br>Phone<br>Contact address:<br>Data and Amendments to<br>that in the case of non-tr<br>accordance with Article of                                    | You need to find and select one specific CZE address location.                                                  | <ul> <li>A to di di gazazet</li> <li>- C</li> <li>- C</li></ul>                                                                                                    |
| Image: P sen zadejte kledanji vjinz     Image: P sen zadejte kledanji vjinz       Image: V y account -E-drop Bro D x +       Image: P sen zadejte kledanji vjinz-account                                                                                                    | Non mandatory items<br>Alias for your account<br>Second e-mail address<br>Phone<br>Contact address: Inw<br>I acknowledge that my pe<br>Data and Amendments to<br>that in the case of non-tr<br>accordance with Article of    | You need to find and select one specific CZE address location.                                                  | A 12 di Gi 220000 - □ A 12 di Gi 220000 - □ A 20 20 1 A 20 20 1 <                                                                                                    |
| O Sem zadejte kledanji vjiraz                                                                                                    | Non mandatory items<br>Alias for your account<br>Second e-mail address<br>Phone<br>Contact address: Inow<br>Sachnowledge that my pe<br>Data and Amendments of<br>that in the sace of non-the<br>cordance with Article of     | You need to find and select one specific CZE address location.                                                  | Control of Personal sing services of this portal. Laiso note ermitted by this regulation. In particular in                                                                                                    |

| Waste tax            |                                                                      |                                                                                                    |                                                                                                    |  |  |  |
|----------------------|----------------------------------------------------------------------|----------------------------------------------------------------------------------------------------|----------------------------------------------------------------------------------------------------|--|--|--|
| Pay for waste        | You are entitled to the following ticket types:                      |                                                                                                    |                                                                                                    |  |  |  |
|                      | Standard     Transfership                                            |                                                                                                    |                                                                                                    |  |  |  |
| TOURIST CARD BRNUPAS | Iransterable                                                         |                                                                                                    |                                                                                                    |  |  |  |
| Buy Tourist card     | Check, whether your e-mail address is correct                        |                                                                                                    |                                                                                                    |  |  |  |
| Dáme na vás          | You can optionally verify, that the e-mail address, that             | you used as your login, can receive e-mails from this                                                                 | website (e.g. order confirmations), by clicking                                                                                                    |  |  |  |
| Jiří Mahen Library   | the following button:                                                |                                                                                                    |                                                                                                    |  |  |  |
|                      | Send test e-mail message to your e-mail address.                     |                                                                                                    |                                                                                                    |  |  |  |
| Zoo Brno             | List of e-mails sent to you from this e-shop in last me              | onth Show all                                                                                                    |                                                                                                    |  |  |  |
| Sport                | E-mail date                                                          | Subject                                                                                                    |                                                                                                    |  |  |  |
| Gift vouchers        | 25. 8. 2020 08:51:06                                                 | [E-shop Brno iD] Welcome!                                                                                             |                                                                                                    |  |  |  |
| Desidential northing |                                                                      |                                                                                                    |                                                                                                    |  |  |  |
| Residential parking  | Remote personal data verification by providing a pho                 | oto of your identity car                                                                                              | ČESKÁ REPUBLIKA CZEOHRPUBLIC IDENTIFICATION CATO<br>OBČANSKÝ PRÚKAZ (MIERIMINI IDENTIFICATION CATO                                                                                                    |  |  |  |
| City cemetery        | Click here to choose photo of your identity card: Vybrat soubor      | Soubor nevybrán                                                                                                    | HEART LANSING SPECIMENT AND CONTRACT OF THE ADDRESS OF THE ADDRESS |  |  |  |
|                      | Optionally, click here to add also photo of the back side of your id | Optionally, click here to add also photo of the back side of your identity card: Vybrat soubor Soubor nevybrán        |                                                                                                    |  |  |  |
| ←                    | (if necessary and not included in the first file above)              | (if necessary and not included in the first file above)                                                               |                                                                                                    |  |  |  |
|                      | Send image(s) for online verification                                |                                                                                                    | 10.01.2022                                                                                                    |  |  |  |
|                      | wly, with regards to the current situation, we offer a               | n option to verify your identity without the need of vis<br>of your citizen's identity card in form of an image (or l | siting some of our verification places in person.<br>PDF document) with maximum file size of 15                                                                                                    |  |  |  |
|                      | Mb. For children without ID card, please use either pas              | sport, birth certificate or health insurance card. Usua                                                               | lly within one business day, the request will be                                                                                                    |  |  |  |
|                      | processed.                                                           |                                                                                                    |                                                                                                    |  |  |  |
|                      | ✓ More info                                                          |                                                                                                    |                                                                                                    |  |  |  |
| 4                    | • Please be sure to update your personal information                 | if it has changed.                                                                                                    |                                                                                                    |  |  |  |
|                      | Mandatory items for buying nor                                       | n-transferable tickets or for sta                                                                                     | tus Brno id full                                                                                                    |  |  |  |
|                      |                                                                      |                                                                                                    |                                                                                                    |  |  |  |

After you'll fill in all of your personal information you'll have to verify them. This can be done by scanning your ID card (czech and slovak students may scan their ID card, foreign students may scan passport, permanent residence permit, etc.) After you'll have the scan, you can upload it via *Choose File (Vybrat soubor)* button and then you'll send the scan by clicking on *Send image(s) for online verification* button.

Verification places - E-shop Brno × +

→ C ☆ 🌢 brnoid.cz/en/cms/31-verification-places

## Verification places DPMB, a. s.

Novobranská 18, Kontaktní centrum Brno iD, 2.patro provozní budovy DPMB, a.s.pracovní den07:00 - 17:00

| Adresses                                           | Openir                    | ng hours      |
|----------------------------------------------------|---------------------------|---------------|
|                                                    | working days              | 06:00 - 19:00 |
| Novobranská 18, basement of DPMB building          | Saturday                  | 08:00 - 15:30 |
|                                                    | Sunday                    | (closed)      |
|                                                    | working days              | 07:00 - 17:00 |
| Novobranská 18, Contact center Brno iD 2nd floor o | of DPMB building Saturday | (closed)      |
|                                                    | Sunday                    | (closed)      |
|                                                    | working days              | 7 - 18        |
| Bystrc ZOO (new transit terminal)                  | Saturday                  | (closed)      |
|                                                    | Sunday                    | (closed)      |
|                                                    | working days              | 7 - 18        |
| Královo Pole, Purkyňova 93 (canteen)               | Saturday                  | (closed)      |
|                                                    | Sunday                    | (closed)      |
|                                                    | working days              | 7 - 18        |
| Mendlovo nám. 19 (opposite the monastery)          | Saturday                  | (closed)      |
|                                                    | Sunday                    | (closed)      |
|                                                    | working days              | 7 - 18        |
| Stará osada, terminal tram stop                    | Saturday                  | (closed)      |
|                                                    | Sunday                    | (closed)      |
|                                                    | working days              | 7 - 17        |
| Pisárky Hlinky 151, tram turning track             | Saturday                  | (closed)      |
|                                                    | Sunday                    | (closed)      |
|                                                    | working days              | 7 - 18        |
| Královo Pole nádraží, terminal tram stop           | Saturday                  | (closed)      |
|                                                    | Sunday                    | (closed)      |
| Q Sem zadeite bledaný výraz                        | H: 👩 🐖 🗶                  | 1 1           |

If you don't want to use the online verification function, you can visit any of the DPMB outposts, where they can verify your account using your ID card as well.

□ > ☆ ❸

へ 문 (1)) CES 10:20 26.08.2020 **刊** 

| My account - E-shop Brno iD x +                                                                                                    | – 0 ×                                                                                                    |  |  |  |  |
|----------------------------------------------------------------------------------------------------|----------------------------------------------------------------------------------------------------|--|--|--|--|
| ← → C △ 	 bmoid.cz/en/my-account?from=index                                                                                                    | © ☆ 😕 :                                                                                                    |  |  |  |  |
|                                                                                                    | full 🔂 Logged in as: fillinyouremail@email.cz Your Account Sign out 🖶 🛈 着                                                                                                    |  |  |  |  |
| BrnoiD<br>Do it online                                                                                                    | Services About e-shop Why to have Brno iD Tips & FAQ EN 🗸                                                                                                    |  |  |  |  |
| Public transport   Buy an IDS JMK ticket   Buy a boat ticket   My tickets   Waste tax   Pay for waste   Tourist card BRNOPAS   Buy Tourist card   Dáme na vás   Jiří Mahen Library   Zoo Brno | WELCOME TO YOUR ACCOUNT.     Basic data   My carriers   Password change     Shared accounts   Dependent accounts   Our can extilled to the following ticket types:   • Standard   • Transferable   • You can request online verification of your student status:   Verify student status:   Check, whether your e-mail address is correct You can optionally verify, that the e-mail address, that you used as your login, can receive e-mails from this website (e.g. order confirmations), by clicking the following button:   Is for test e-mail message to your e-mail address.   List of e-mails sent to you from this e-shop in last month   Shoreal |  |  |  |  |
| Short                                                                                                    | E-mail date Subject                                                                                                    |  |  |  |  |
| Gift vouchers                                                                                                    | 25. 8. 2020 08:51:06 [E-shop Brno iD] Welcome!                                                                                                    |  |  |  |  |
| Residential parking                                                                                                    | Remote personal data verification by providing a photo of your identity card                                                                                                    |  |  |  |  |
| City cemetery                                                                                                    | Click here to choose photo of your identity card: Vybrat soubor Soubor nevybrán Optionally, click here to add also photo of the back side of your identity card: Vybrat soubor Soubor nevybrán (if necessary and not included in the first file above)                                                                                                    |  |  |  |  |
|                                                                                                    | Send image(s) for online verification                                                                                                    |  |  |  |  |
| 🕂 🔎 Sem zadejte hledaný výraz 🗮 🧿 1                                                                                                    | ▲ ● • • · · · · · · · · · · · · · · · · ·                                                                                                    |  |  |  |  |

Once the account is verified (see the purple button FULL), you'll be able to verify your student status online. In order to do so, you'll have to click on *Verify student status* button.

| C A B bmoid.cz/en/verify-student                |                                                                                                    | <b>Q</b> : ☆ |     |
|-------------------------------------------------|----------------------------------------------------------------------------------------------------|--------------|-----|
| FAQ                                             | benefit from the resulting discounts.                                                                                                    |              |     |
|                                                 | For making a request you need to do these steps. You need:                                                                                                    |              |     |
| Buy an IDS JMK ticket                           | 1. pick up a university, where you study;                                                                                                    |              |     |
| Buy a boat ticket                               | 2. use icon of your university. Some require, that you first move into university information system and give there approval for handing over your                                                                                                    |              |     |
| Buy a gift voucher                              | student status to this eshop;                                                                                                    |              |     |
| My account                                      | <ol><li>next step is to to fill in your student ID and make the online request:</li></ol>                                                                                                    |              |     |
| My tickets                                      | 4. after the first verification, the system automatically sends periodic request to the selected university. If the response is successful, your studen<br>students will be actended by using a set of the using the sense from the schedule training for any follow accuracy has that                                   | t            |     |
| My inspections                                  | validity will be reduced to one week and you will receive an email notification to be able to deal with it.                                                                                                    | 2            |     |
| My carriers                                     |                                                                                                    |              |     |
| My payments                                     |                                                                                                    |              |     |
| ABOUT EOC                                       |                                                                                                    | 1            |     |
| FARE PRICELIST                                  |                                                                                                    |              |     |
| IDS JMK TARIFF                                  |                                                                                                    |              |     |
| CONTRACTUAL TRANSPORT CONDITIONS OF THE IDS JMK | Make request for online student status confirmation                                                                                                    |              |     |
| INFORMATION ABOUT THE GRANT PROGRAM             | Fill in VUT school id                                                                                                    |              |     |
| INFO ABOUT CONTACTLESS TICKET PURCHASE          |                                                                                                    |              |     |
| ←                                               | By submitting this form you consent to the transfer and processing of your basic verified personal data to the university You chose above for the<br>purpose of online verification of your prospective student status (only full-time study form) that will give you access to the relevant discounted esh<br>services. | op           |     |
|                                                 | ✓ Send request                                                                                                    |              |     |
|                                                 |                                                                                                    |              |     |
|                                                 |                                                                                                    |              |     |
|                                                 | You can remove your consent at any time. If you do so, your student status and related data will be deleted. In its service will also automatically<br>terminate after you reach the gane of 26, from which the status of the student is no longer used as a basis for entitlement to discounted services.               |              |     |
|                                                 |                                                                                                    |              |     |
|                                                 |                                                                                                    |              |     |
|                                                 |                                                                                                    |              |     |
| O Sem zadeite hiedaný výraz                     | 📲 君 🤷 🚮                                                                                                    | ES 90        | 5   |
| H C                                             |                                                                                                    | 25.08.       | 105 |

In the menu of student status verification select your school, fill in your students number and send the reques via clicking on *Send request* button. This way of verification can be done only by students of VUT, Mendel university, University of business and hotel management and VSA Students of MUNI and JAMU must complete one more step before filling in their students number. This step is granting an approval to share the personal information with the school system. You can get to this option by clicking on *Move to IS MUNI/JAMU to grant approval* button.

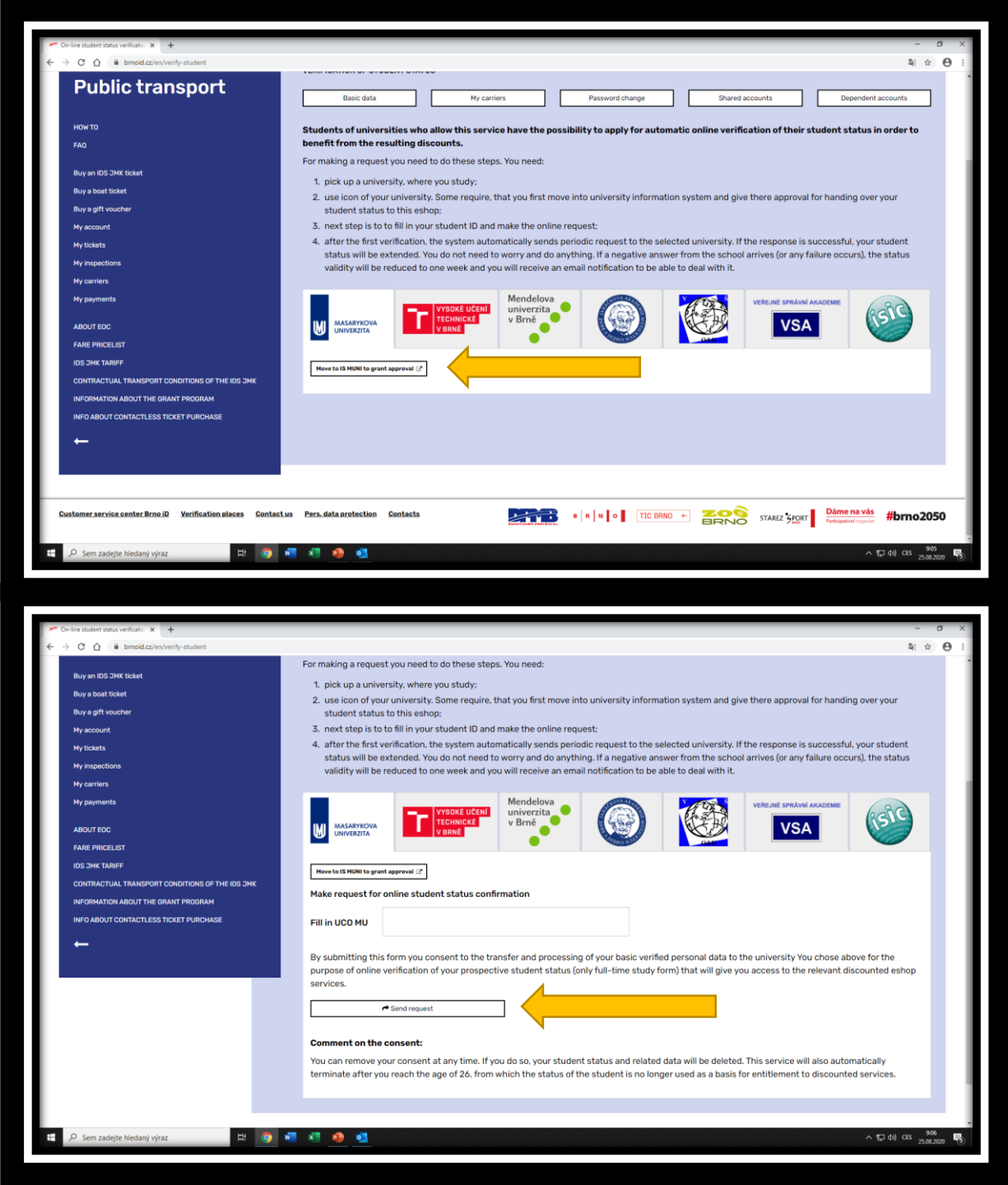

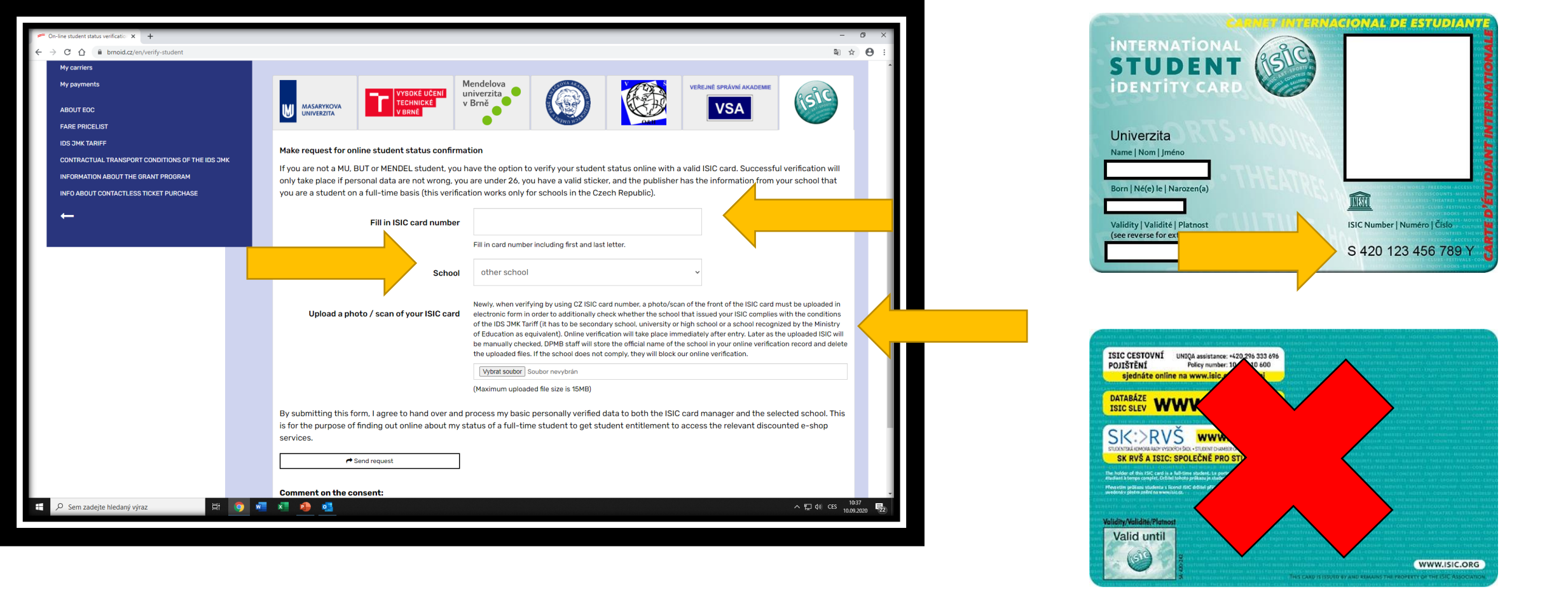

If you're not a student of any of the listed schools, you'll have to use the online verification using ISIC card. In the column called *Fill in ISIC card number you'll have to fill in the entire number of your ISIC card including the letters*. Then in the *School* column choose the option *other school* and then in the part called *Upload a photo/ scan of your ISIC card*. *card* you'll have to click on *Upload/Vybrat soubor* button and here you'll upload a scan of the front side of your ISIC card.

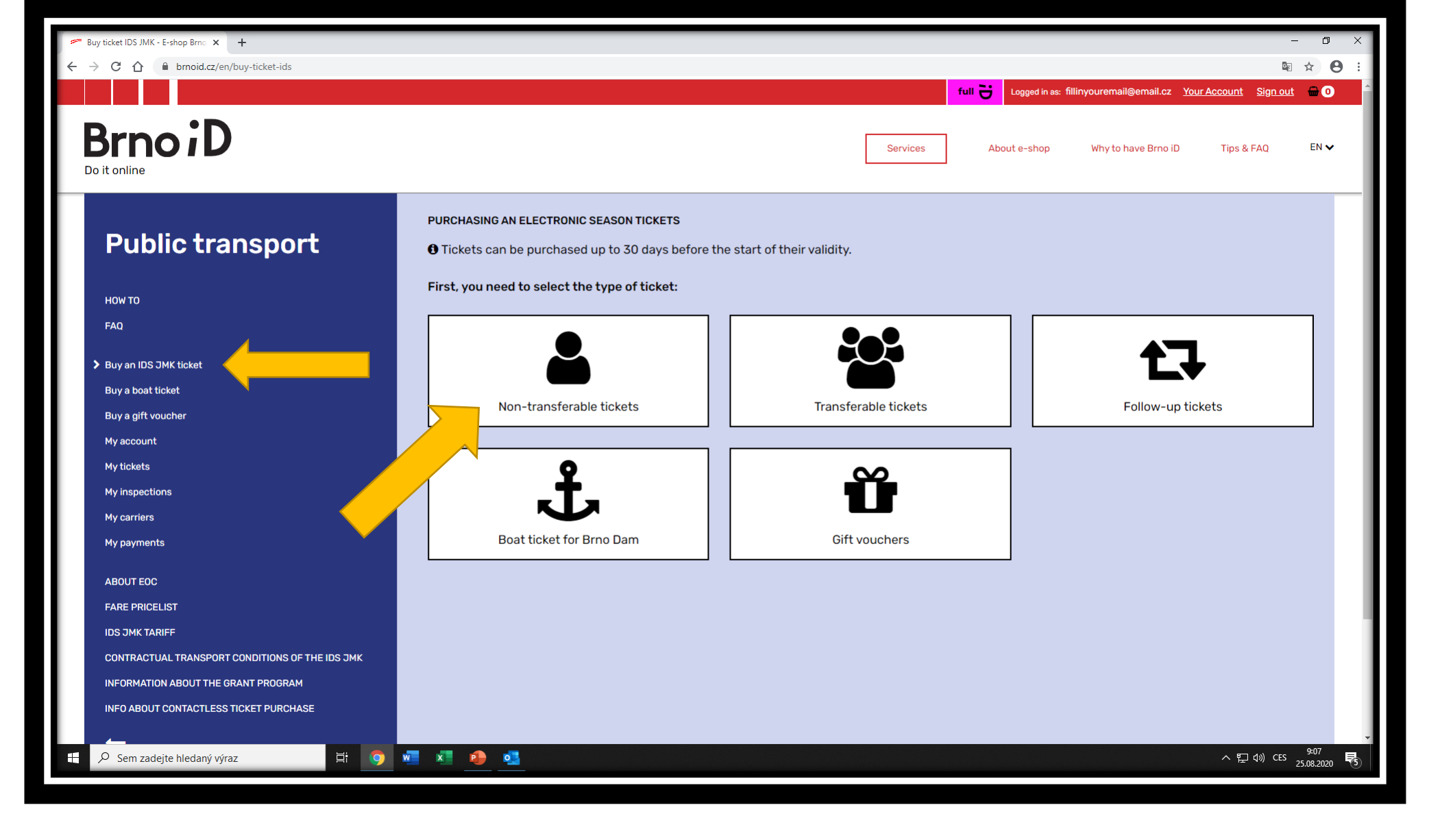

After the verification of your student status, you can continue to the purchase of the transportation card by clicking on *Buy an IDS JMK ticket* button. Once you'll do so, you'll click on a *Non-transferable ticket* button.

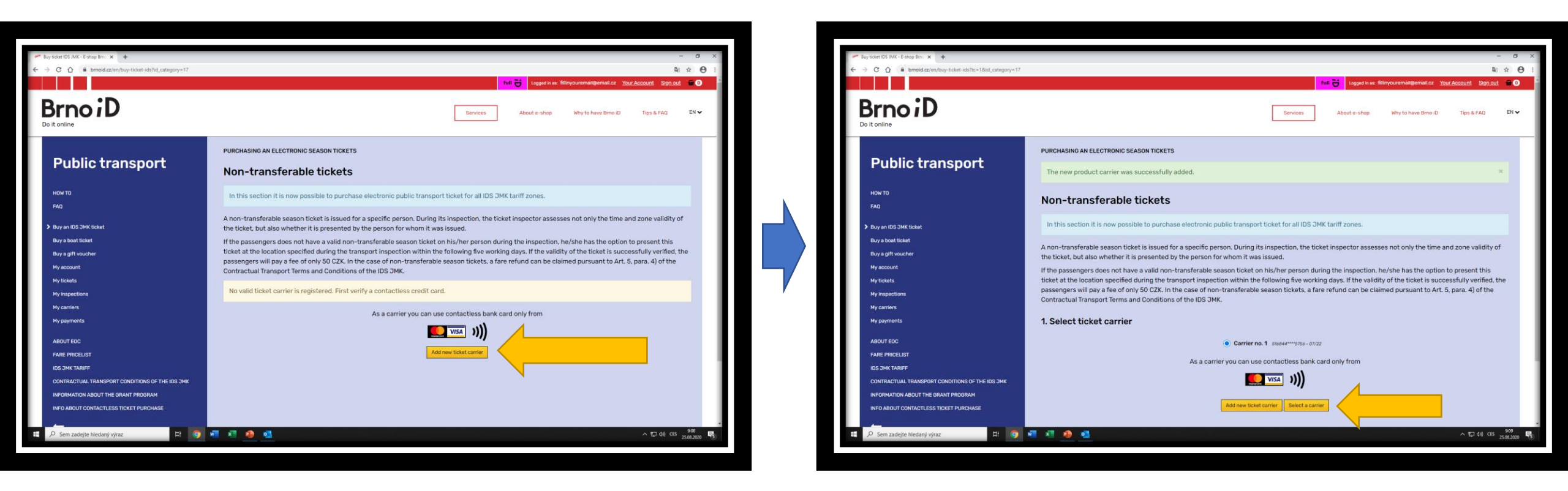

In the following step you'll have to add a ticket carrier. As a ticket carrier you can use any contactless card, which was issued either by VISA or by Mastercard. This addition can be done by clicking on *Add new ticket carrier* button. The card which you're adding must not be expired and must not be expiring in the month of adding. Once you'll add a ticket carrier, you'll be enabled to continue to the selection of your ticket by clicking on *Select a carrier* button. If you wouldn't want to use your own contactless card, you can buy an annonymous card on any of DPMB outposts. This card would serve only as a ticket carrier.

| 🗯 Buy ticket IDS JMK - E-shop Brno 🗙 🕂                     |                                                                                           |                                                                                                    | - 0 ×                                                       |
|------------------------------------------------------------|-------------------------------------------------------------------------------------------|----------------------------------------------------------------------------------------------------|-------------------------------------------------------------|
| ← → C △                                                    | ls&customer_token=072736E953E2288F01D254C741170F905                                       | 612AB3471F108DCABA4242A5E63D9F7&id_category=17&id_subcategory=19&id_product=606#selec                                        | ct-validitity 🔤 ☆ 🕹 :                                       |
| ABOUT EOC                                                  |                                                                                           | As a carrier you can use contactiess bank card only non                                                                      |                                                             |
| FARE PRICELIST                                             |                                                                                           |                                                                                                    |                                                             |
| IDS JMK TARIFF                                             |                                                                                           | Add new ticket carrier Select a carrier                                                                                      |                                                             |
| CONTRACTUAL TRANSPORT CONDITIONS OF THE IDS JMK            | 2 Calcot favo astaram                                                                     |                                                                                                    |                                                             |
| INFORMATION ABOUT THE GRANT PROGRAM                        | 2. Select fare category                                                                   |                                                                                                    |                                                             |
|                                                            |                                                                                           | Student ~                                                                                                    | Select                                                      |
| <b>—</b>                                                   |                                                                                           | O Do not see the fare category in which you should be eligible? Resolve >                                                    |                                                             |
|                                                            | 3. Select a ticket                                                                        |                                                                                                    |                                                             |
|                                                            |                                                                                           |                                                                                                    |                                                             |
|                                                            |                                                                                           | Student 18-26 years of age, monthly, zones 100 + 101 - 275 CZK V                                                             | Select                                                      |
|                                                            | 4. Select validity date                                                                   |                                                                                                    |                                                             |
|                                                            | ,                                                                                         | 05.00.0000                                                                                                    |                                                             |
|                                                            |                                                                                           | 25.08.2020                                                                                                    |                                                             |
|                                                            |                                                                                           |                                                                                                    |                                                             |
|                                                            | Add to cart                                                                               |                                                                                                    |                                                             |
|                                                            | <i>Legal notice:</i> From 1st of July 2020 all p that your personal data will be synchron | ublic transport tickets are sold on behalf of KORDIS JMK, a.s. company. By p<br>ized with the system of the KORDIS JMK, a.s. | ourchasing a ticket, you acknowledge                        |
|                                                            | ✓ More info                                                                               |                                                                                                    |                                                             |
|                                                            |                                                                                           |                                                                                                    |                                                             |
|                                                            |                                                                                           |                                                                                                    |                                                             |
|                                                            |                                                                                           | -                                                                                                    |                                                             |
| Customer service center Brno iD Verification places Contac | t us Pers. data protection Contacts                                                       |                                                                                                    | AREZ SPORT Dáme na vás<br>Participativní rozpočet #brno2050 |
|                                                            |                                                                                           |                                                                                                    | *                                                           |
| P Sem zadejte hledaný výraz 🛱 🧿                            | 🖷 🗴 争 💁 🧮                                                                                 |                                                                                                    | へ 記 句》 CES 9:13 号<br>25.08.2020 で                           |

Upon the transportation card selection you'll select a student discount, the type of the ticket (monthly, quarterly, annual) and the validity date. First two selections are confirmed by *Select* button and once you'll pick a validity date, you can confirm the selection by clicking on *Add to cart* button, which will transfer you to the purchase.

| Octor-E-dog Ima D     X     +                                                                                                    | - 0 ×                                   | r Eulop Broo D x +                                                                                                    |                                                                                                    |
|----------------------------------------------------------------------------------------------------|-----------------------------------------|----------------------------------------------------------------------------------------------------|----------------------------------------------------------------------------------------------------|
| → C D = Binold.cz/in/order<br>full → Logget in se fillinyour                                                                                                    | mail@email.cz Your.Account Sign.out = 1 | ← → C C II ■ Emoid.zz/en/module/gopay/payment                                                                                                    | tull → Logest in sc. fillinyouremail@email.cz_ <u>Your.Account_Sign.out</u>                                                                                                    |
| BrnoiD<br>Do it online Services About e-shap Why                                                                                                    | to have Bino ID Tips & FAD EN ✔         | Brno iD                                                                                                    | Services About e-shop Why to have Bino iD Tips & FAQ                                                                                                    |
| Shopping-cart summary Your shopping cart contains: 1 product                                                                                                    |                                         | Order summary                                                                                                    |                                                                                                    |
| Product         Description           Image: Student 18-26 years of age, monthly, zones 100 + 101         Valid from: 25.8, 2020 00+155.8 unit: 24, 9, 2020 23:59:59           Carrier: 516444****7556         Carrier: 51644****7576                                                                                                    | <b>Total</b><br>275.00 Kč               | Online payment via GoPay<br>- the total amount of your order is 25.00 Kč (tax incl.)<br>- in the next step, your and the redirected to the payment gateway<br>- please confirm your order by clicking "Proceed to payment" | Proceed to name                                                                                                    |
| 1pc Total conducts (fax incl.)                                                                                                    | 275.00 Ké                               | <b>U</b> duk                                                                                                    |                                                                                                    |
| TOTAL                                                                                                    | 275,00 Kč                               |                                                                                                    |                                                                                                    |
| de Vakidity stat of the product may eventually be portgoende to the cart payment time (or 3 minutes after it in case of transport tidate) if proceeding it.  Please choose your payment was only a state of the cart payment time (or 3 minutes after it in case of transport tidate) if proceeding it.  Please choose your payment via GoPay In the payment galeway, you can choose between online bank card payment or an instant bank transfer with a pay-as-you-go button. Once you have completed your payment, you will automatically be redirected back to the e-shop.  In the payment galeway, you can choose between online bank card payment or an instant bank transfer with a pay-as-you-go button. Once you have completed your payment, you will automatically be redirected back to the e-shop. | atrough this GoPay G ><br>Payonline >   |                                                                                                    |                                                                                                    |
| Dur Golden waarment oa telenez unoordi. Barment via bark zard az well az instant bark transfer with a zav-sa-vou-oo buiton fria internet barkinol of these barks:<br>- <u>Censi Societtania a.t.</u><br>- <u>Komercici barka a.s.</u>                                                                                                    |                                         | Customer service center Brna JD Verification places Contactus Pers.data protection Contacts                                                                                                    |                                                                                                    |
| 🔎 Sem zadejte hledaný výraz 🛛 🕂 🚳 👘 🐔 🤌 💁 📻                                                                                                    | ∧ ∰ 48) CES 25.08.2020 ₩                | 🚝 🔎 Sem zadejte hledaný výraz 🛛 🗮 🧑 🐖 🗶 🛤 🧮                                                                                                    | x 20 00 口 x 20 00 口 x 20 00 口 x 20 00 口 x 20 00 口 x 20 00 口 x 20 00 口 x 20 00 口 x 20 00 口 x 20 00 D x 20 00 D x 20 0 |

After the ticket selection you'll be transfered to the shopping cart where you'll see your ticket overview.

If there's everything correct, you can continue to the payment itself by selecting the payment method. Paying in the eshop of BrnoID is done by GoPay gateway, therefore in order to proceed to the payment you'll just click on *GoPay Pay online* button. After selection of the method of payment you'll have to confirm the purchase by clicking on *Proceed to payment* button which will transfer you to the gateway itself.

In the GoPay gateway you'll select whether you want to pay via your payment card, or whether you want to pay using the internet banking of one of the selected banks. Once you'll select the method, you'll make the transaction and then you'll be transfered back to the BrnoID eshop.

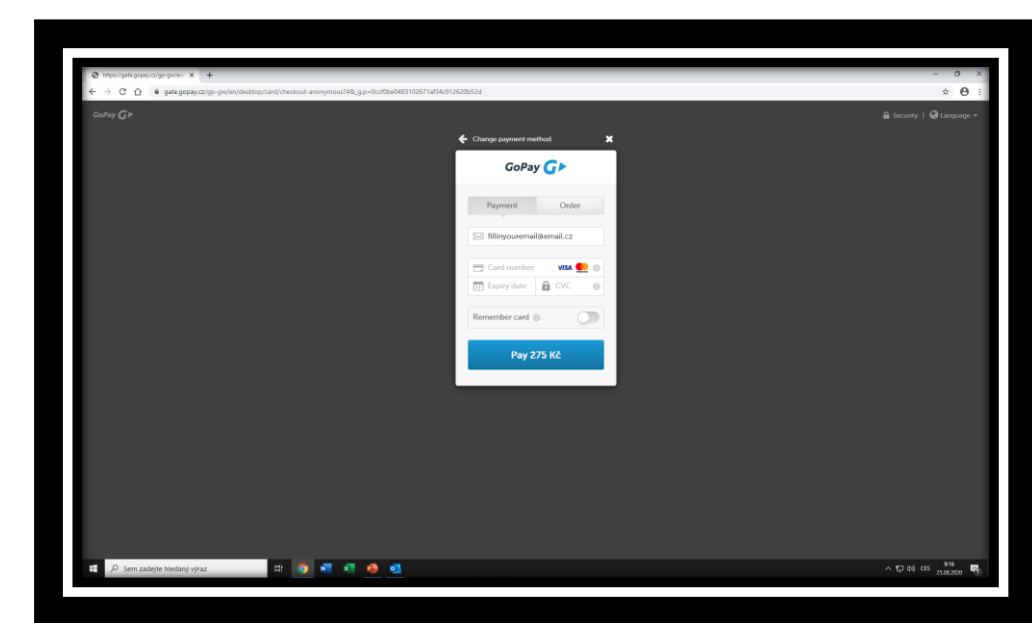

GoPay G

10 40 CES 915

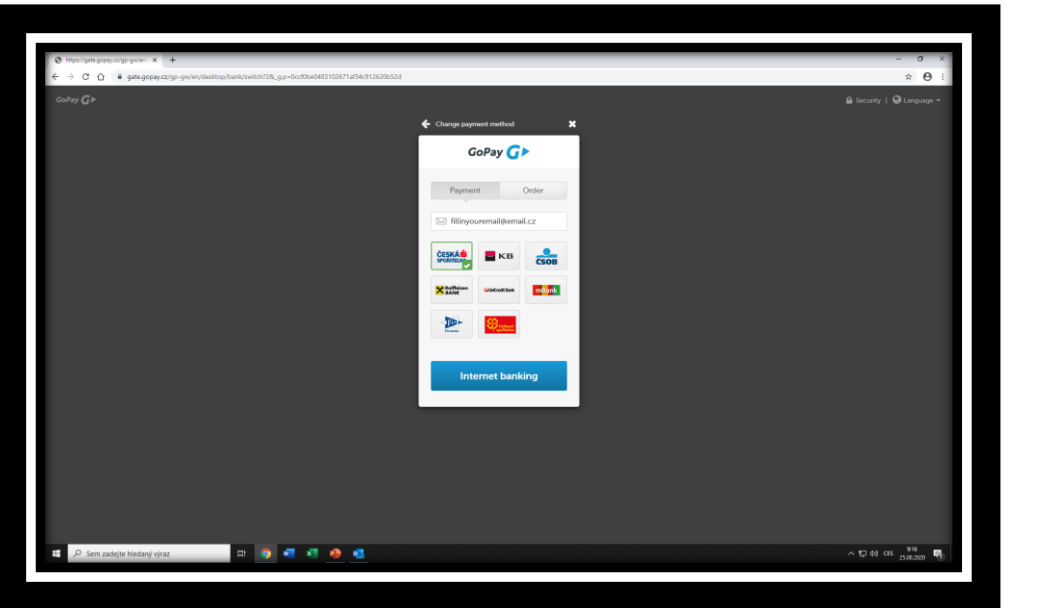

| - M | fly tickets - E-shop Brmo iD × +                |                                                               |                   |                   |                                                                                                    | - 0 ×                                      |
|-----|-------------------------------------------------|---------------------------------------------------------------|-------------------|-------------------|----------------------------------------------------------------------------------------------------|--------------------------------------------|
| ÷ - | → C ① ■ brnoid.cz/en/my-tickets                 |                                                               |                   | ful               |                                                                                                    | Vour Account Sign out -                    |
|     |                                                 |                                                               |                   |                   |                                                                                                    |                                            |
| D   | BrnoiD                                          |                                                               |                   | Services          | About e-shop Why to have Brno iD                                                                   | Tips & FAQ EN 🗸                            |
|     | Public transport                                | TICKET OVERVIEW                                               |                   |                   | Info about single-use tickets 🗗                                                                    | ● Load single-use tickets                  |
|     |                                                 | Product name                                                  | Valid from        | Valid until       | Ticket carrier                                                                                     | Price                                      |
|     | HOW TO<br>FAQ                                   | Student 18-26 years of age, monthly, zones 100 + 101<br>Valid | 25. 8. 2020 09:18 | 24. 9. 2020 23:59 | Carrier no. 1 (516844****5756 - 07/22)<br><u>Transfer to another carrier</u><br>QR Code <b>0</b> : | 275,00 Kč                                  |
|     | Buy an IDS JMK ticket<br>Buy a boat ticket      |                                                               | 1                 | 1                 |                                                                                                    |                                            |
|     | Buy a gift voucher                              |                                                               |                   |                   |                                                                                                    |                                            |
|     | My account                                      |                                                               |                   |                   |                                                                                                    |                                            |
|     | > My tickets                                    |                                                               |                   |                   |                                                                                                    |                                            |
|     | My inspections                                  |                                                               |                   |                   |                                                                                                    |                                            |
|     | my carriers                                     |                                                               |                   |                   |                                                                                                    |                                            |
|     | ny payments                                     |                                                               |                   |                   |                                                                                                    |                                            |
|     | ABOUT EOC                                       |                                                               |                   |                   |                                                                                                    |                                            |
|     | FARE PRICELIST                                  |                                                               |                   |                   |                                                                                                    |                                            |
|     | IDS JMK TARIFF                                  |                                                               |                   |                   |                                                                                                    |                                            |
|     | CONTRACTUAL TRANSPORT CONDITIONS OF THE IDS JMK |                                                               |                   |                   |                                                                                                    |                                            |
|     |                                                 |                                                               |                   |                   |                                                                                                    |                                            |
|     | INFO ABOUT CONTACTLESS TICKET PURCHASE          |                                                               |                   |                   |                                                                                                    |                                            |
| 4   | ク Sem zadejte hledaný výraz 目 0 日               | x x <u>e</u>                                                  |                   |                   |                                                                                                    | へ 〒 4% CES 9:17<br>- 〒 4% CES 25.08.2020 号 |

The ticket itself can be displayed in Public transport/My tickets section.